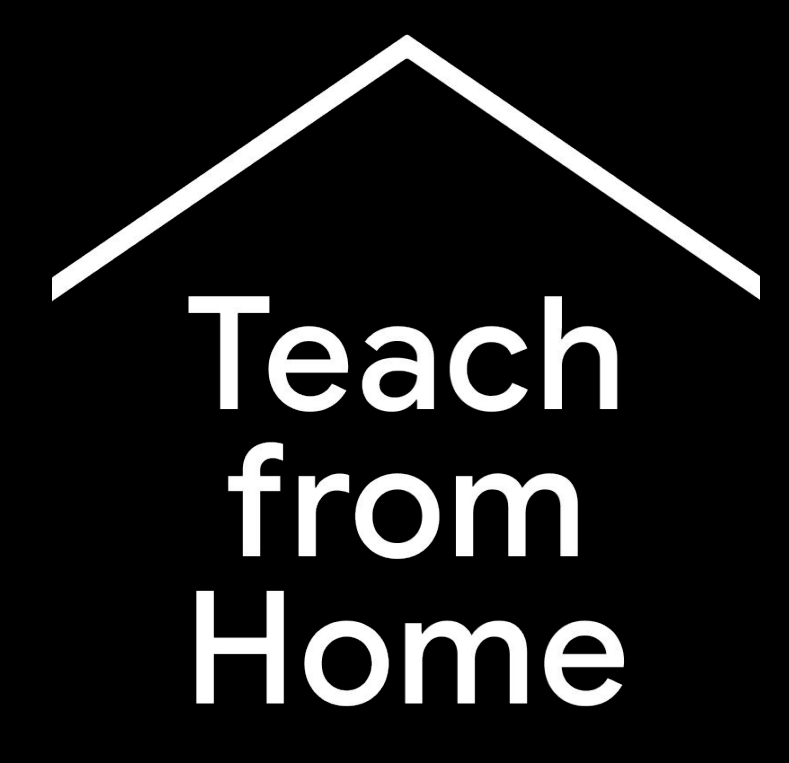

Un hub temporar de informații și unelte menite să ajute profesorii pe perioada crizei cauzate de Coronavirus.

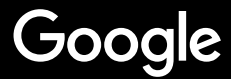

## Predarea de acasă

Predarea de acasă va necesita în mod clar o abordare diferită față de predarea în școală. Am creat un hub temporar de informații și unelte care să ajute cadrele didactice pe durata crizei cauzate de Coronavirus.

Pentru a testa oricare dintre sugestii, conectați-vă cu contul dvs. G Suite for Education. Dacă nu aveți deja un cont, puteți crea unul <u>aici</u>.

Și verificați-l frecvent, vom adăuga mai multe informații pe măsură ce îmbunătățim acest instrument și primim feedback de la dvs.

#### **Organizarea**

<u>1. Spațiul dvs. de lucru de acasă</u>
 <u>2. Creați un "Curs" și invitați elevii</u>
 <u>3. Stabiliți un apel video (adică "Întâlnire")</u>
 <u>4. Reduceți lățimea de bandă. Împărțiți sarcinile</u>

#### <u>Pregătirea predării</u>

<u>1. Pregătiți o prezentare pentru elevi</u> <u>2. Creați un test online</u> <u>3. Stabiliti o temă de rezolvat în "Classroom"</u>

#### <u>Predarea</u>

<u>1. Intrați în apelul video</u>
 <u>2. Prezențați ecranul dvs.</u>
 <u>3. Verificati dacă participantii au înteles</u>

#### <u>Colaborarea</u>

<u>1. Folosirea aplicației "Jamboard"</u>
<u>2. Întrebări și răspunsuri (Q&A) în Prezentări</u>
<u>3. Lucrul împreună</u>

#### Acces pentru toți

<u>1. Adăugarea de legende într-un apel video</u> <u>2. Tastare vocală în Documente</u>

#### Sprijin pentru elevi

1. Utilizarea aplicației "Classroom" pentru

<u>comunicare</u>

2. Programarea timpului de discuție 1:1 cu elevii dvs.

# Organizarea

- 1. <u>Spațiul dvs. de lucru de acasă</u>
- 2. <u>Creați un "Curs" și invitați elevii</u>
- 3. Stabiliți un apel video (adică "Întâlnire")
- <u>Reduceți lățimea de bandă. Împărțiți</u> <u>sarcinile</u>

#### Spațiul dvs. de lucru de acasă

- 1. Găsiți un loc cu semnal WiFi puternic
- 2. Asigurați-vă că aveți suficientă lumină naturală
- Găsiți un loc liber și ordonat pe care să îl folosiți drept fundal pentru prezentarea pe webcam

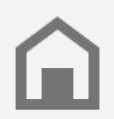

Luați în considerare spațiul de lucru al elevilor dvs. Nu toate locuințele au același acces la tehnologie.

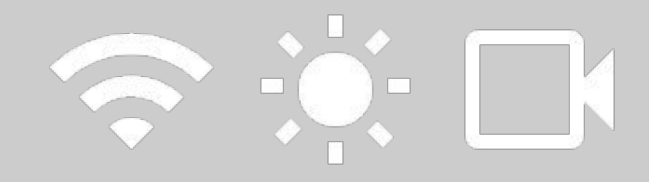

#### Creați o "Clasă" și invitați elevii

- Accesați <u>classroom.google.com</u> și apăsați butonul + pentru a adăuga o clasă <u>Mai multe informații</u>
- În secțiunea People, invitați elevii din clasa dvs. Mai multe informatii
- Decideți dacă doriți ca elevii să poată adăuga comentarii în secțiunea Stream <u>Mai multe informații</u>

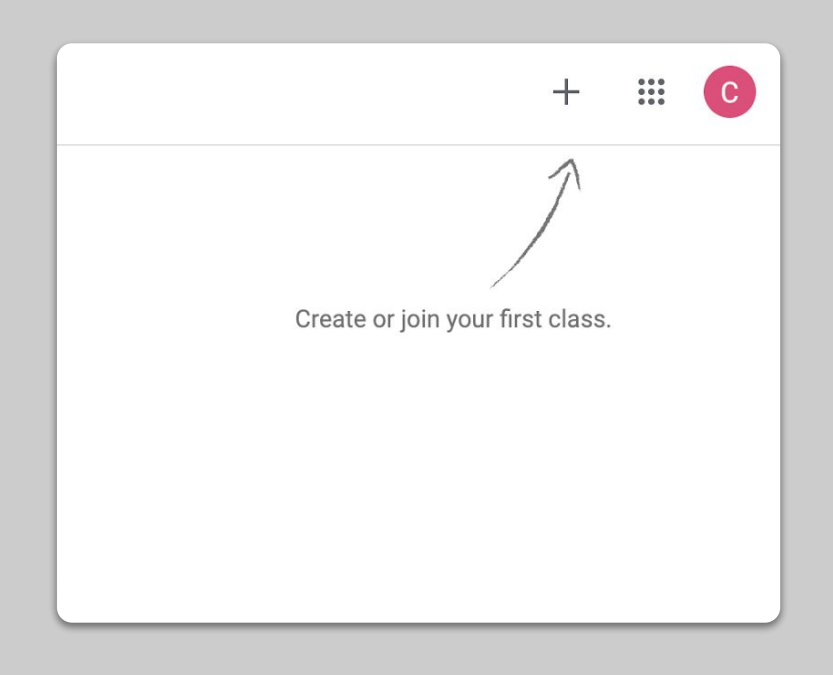

#### Stabiliți un apel video (adică "Meet")

- 1. Accesați <u>meet.google.com</u> și inițiați o nouă întâlnire
- 2. Copiați URL-ul din bara de adresă
- În Classroom, apăsați pe Create, adăugați un "Material" și lipiți linkul astfel încât elevii să se poată alătura apelului atunci când aveți o lecție de predat <u>Mai multe informații</u>

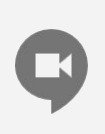

Elevii care nu au acces la calculator de acasă pot să participe la lecție prin aplicația Meet.

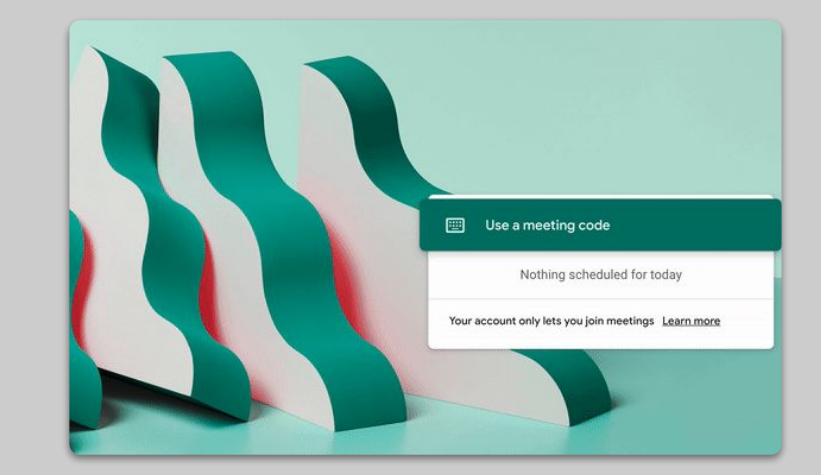

#### Reduceți lățimea de bandă. Împărțiți sarcinile.

- Limitarea lățimii de bandă este utilă. Administratorul dvs. IT poate face acest lucru rapid in consola <u>Google Admin</u>
- 2. Încercați în schimb un <u>Livestream</u>. Pentru a face lucrurile mai amuzante, utilizați <u>Slides Q&A</u>. Sau înregistrați o lecție în avans și trimiteți-o ulterior elevilor.
- 3. Opriți camera foto și afișați profilul dvs.!

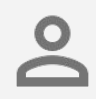

Verificați cu administratorul IT dacă fiecare elev are propriul cont G Suite. Nu ar trebui să existe conturi partajate.

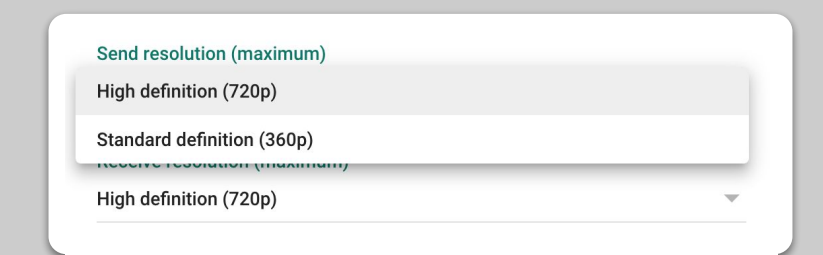

# Pregătirea predării

- 1. <u>Pregătiți o prezentare pentru elevi</u>
- 2. <u>Creați un test online</u>
- 3. <u>Stabiliți o temă de rezolvat în "Classroom"</u>

#### Pregătiți o prezentare pentru elevi

- <u>Click aici</u> pentru a crea o nouă prezentare în Prezentări Google <u>Mai multe informații</u>
- Stabiliți pauze adecvate pentru discuții și întrebări
- 3. Utilizați meniul Inserare pentru a adăuga materiale video și imagini dacă este cazul

| E Untitled presentation<br>File Edit View Insert Form | nat Slide Arrange Tools Add-ons Help                | Present 👻 🔒 Share                         |
|-------------------------------------------------------|-----------------------------------------------------|-------------------------------------------|
| + • • ~ = ? Q • <b>t</b>                              | 🝸 🔜 👻 Q: 🔨 👻 🔛 Background Layout V Theme Transition | Themes ×                                  |
|                                                       |                                                     | In this presentation                      |
|                                                       |                                                     | Click to add title<br>Click to add weller |
|                                                       |                                                     | Simple Light                              |
|                                                       | Click to add title                                  | Click to add title                        |
|                                                       | Click to add subtitle                               | Simple Dark                               |
|                                                       |                                                     | Click to add title                        |
|                                                       |                                                     | Claiment parts                            |
|                                                       |                                                     | Streamline<br>Click to add title          |
| Click                                                 | to add speaker notes                                |                                           |

#### Creați un test online

- Mergeți la <u>forms.google.com</u> și creați un formular sau utilizați un șablon <u>Mai multe informații</u>
- Transformați formularul într-un chestionar (quiz), selectați răspunsurile corecte și stabiliți punctajul <u>Mai multe informații</u>
- 3. Previzualizați formularul și finalizați-l
- 4. Familiarizați-vă cu pagina cu răspunsuri

| Questions Respo                       | nses            | 0 | ۲       |  |  |
|---------------------------------------|-----------------|---|---------|--|--|
| Untitled form<br>Form description     |                 |   |         |  |  |
| Untitled Question                     | Multiple choice | • | )<br>() |  |  |
| Option 1<br>Add option or Add "Other" |                 |   | Tr<br>G |  |  |
|                                       | Required        | i | 8       |  |  |

#### Stabiliți o temă în "Classroom"

- 1. Mergeți la secțiunea "Classwork" din "Clasa" dvs.
- 2. Creați o temă (assignment) și completați detaliile pe care le cereți
- Adăugați fișiere de orice fel (ex. fișe de lucru, prezentări) pe care doriți să le acceseze elevii și decideți dacă doriți să aibă acces în vizualizare sau realizați o copie pentru fiecare elev <u>Mai multe informații</u>
- [Opțional] Stabiliți o dată și oră de predare a temei, care va apărea în secțiunea Calendar Google a elevilor dvs.

| Stre | am Classwork            | People | Grades |
|------|-------------------------|--------|--------|
|      | + 0                     | reate  |        |
| ×    | Assignment              |        |        |
| Ê    | Title                   |        |        |
| =    | Instructions (optional) |        |        |
|      | 🛛 Add 🕂 Create          |        |        |

### Predarea

- 1. Intrați în apelul video
- 2. Prezentați ecranul dvs.
- 3. <u>Verificați dacă participanții au înțeles</u>

#### Intrați în apelul video

- Utilizați ID-ul întâlnirii pentru a vă înscrie la sesiunea Google Meet (sau apăsați pe linkul din materialele din Classroom) <u>Mai multe informații</u>
- 2. Puteți previzualiza imaginea și opri camera sau sunetul înainte de a intra în apel
- Dacă doriți să înregistrați lecția alegeți din meniul mai multe opțiuni <u>Mai multe informații</u>

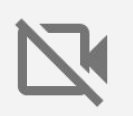

Camera dvs. utilizează o cantitate mare de date. Aveți în vedere să cereți elevilor să oprească propriile camere pentru o derulare fără întreruperi a lecției.

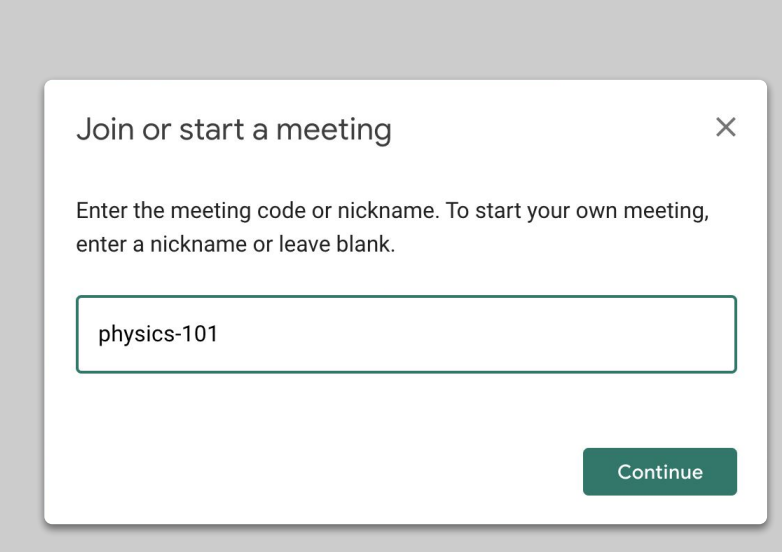

#### Prezentați ecranul dvs.

- Mergeți la secțiunea "Prezintă acum" din Meet pentru a afișa ecranul dvs. (de ex. materialele din Google Slides) <u>Mai multe informații</u>
- 2. Selectați ecranul sau fila pe care doriți să îl/o prezentați
- 3. Ar putea fi util să intrați pe Google Meet de pe un alt dispozitiv (de ex., telefon sau tabletă) pentru a-i putea vedea pe elevi și a discuta în timp ce faceți prezentarea
- 4. Utilizați pointerul în modul prezentare pentru a evidenția porțiunile dorite de pe slide

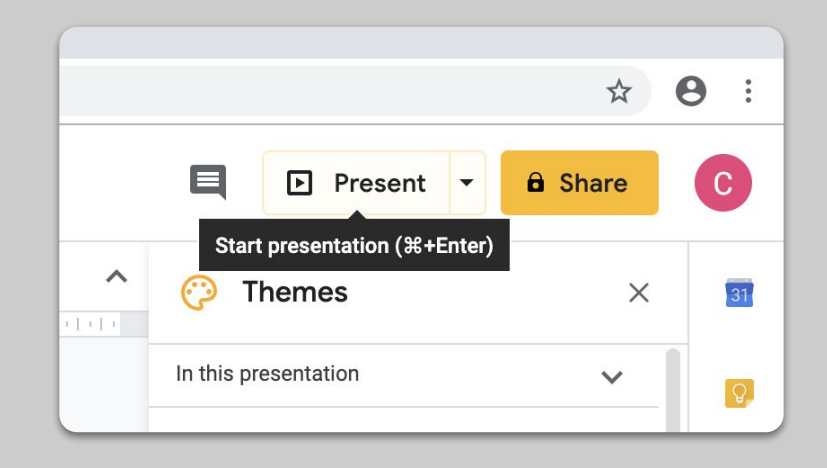

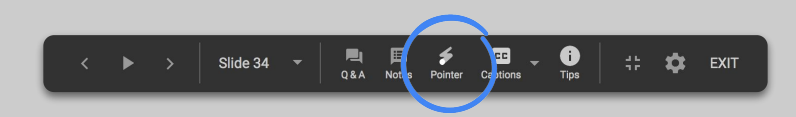

### Verificați dacă participanții au înțeles

- Ţineți minte să includeți timp necesar pentru a verifica elevii, precum și pauze pentru întrebări
- Utilizați funcția chat din Meet pentru a permite elevilor să adreseze întrebări fără a întrerupe fluxul prezentării
- 3. Utilizați Formulare Google pentru a verifica rapid și ușor nivelul de înțelegere al elevilor

| Settings                                                                                                    |                                  |          |
|----------------------------------------------------------------------------------------------------|----------------------------------|----------|
| General                                                                                                    | Presentation                     | Quizzes  |
| Make this a quiz<br>Assign point valu                                                                                                    | es to questions and allow auto-m | narking. |
| Quiz options                                                                                                    |                                  |          |
| Release mark:                                                                                                    |                                  |          |
| Immediately after each activity of the second second se | ach submission                   |          |
| C Later, after manual r<br>Turns on email colle                                                                                                    | eview<br>oction                  |          |
| Respondent can see:                                                                                                    |                                  |          |
| Missed questions (                                                                                                    | 3                                |          |
| Correct answers                                                                                                    | )                                |          |
| 🗹 Point values 🕐                                                                                                    |                                  |          |
|                                                                                                    |                                  |          |
|                                                                                                    |                                  |          |

### Colaborarea

- 1. Folosirea aplicației "Jamboard"
- 2. Întrebări și răspunsuri (Q&A") în Prezentări
- 3. Lucrul împreună

#### Folosirea aplicației "Jamboard"

Jamboard este o tablă online care vă permite să colaborați în timp real.

- 1. Creați un Jamboard nou accesând jamboard.google.com <u>Mai multe informații</u>
- 2. Adăugați conținut, cum ar fi imagini sau documente <u>Mai multe informații</u>
- 3. Partajați tabla (Jam) cu elevii dvs. prin intermediul Google Classroom <u>Mai multe informatii</u>

| 6 d 0 Backpround Clear frame |      | Open on a Jambo |
|------------------------------|------|-----------------|
|                              |      |                 |
|                              |      |                 |
|                              |      |                 |
|                              |      |                 |
| 1                            |      |                 |
|                              |      |                 |
| 0                            | 1000 |                 |
| P                            |      |                 |
| 8                            |      |                 |
| *                            | L    |                 |
|                              |      |                 |
|                              |      |                 |
|                              |      |                 |

### Întrebări și răspunsuri (Q&A) în Prezentări

 Elevii pot adresa întrebări pe parcursul prezentării utilizând secțiunea Q&A în Prezentări

Mai multe informații

- 2. Ei pot vedea alte întrebări și le pot vota pe cele care le plac
- 3. Puteți afișa întrebările din secțiunea unelte pentru participanți

| 00:00:14 Pause Reset                                                                                                    | AUDIENCE TOOLS SPEAKER NOTES |
|----------------------------------------------------------------------------------------------------|------------------------------|
| Slide 3                                                                                                    |                              |
| Electron Pairs<br>Is chemistry, un electron pair or a Lewis pair constitution for we electrons that cocacy<br>the same molecular orbital but than opposite spirs. The electron pair concept was<br>introduced in a 1918 paper of Clibert N. Lewis.                                                                                                    |                              |
| Prevention of the second second secon | Audience Q&A                 |
|                                                                                                    | Start new                    |

#### Lucrul împreună

Toți editorii din Google Drive (Documente, Foi de calcul, Prezentări etc.) au încorporată funcția de colaborare în timp real pentru până la 100 de utilizatori simultan.

- Elevi pot crea fișiere și le pot partaja cu colegii și cu profesorii

   foarte util pentru activitatea de grup
   Mai multe informații
- 2. Utilizați istoricul versiunii pentru a identifica rapid contribuțiile individuale <u>Mai multe informatii</u>
- Adăugați comentarii pentru a oferi feedback reciproc imediat și sfaturi de la distanță <u>Mai multe informatii</u>

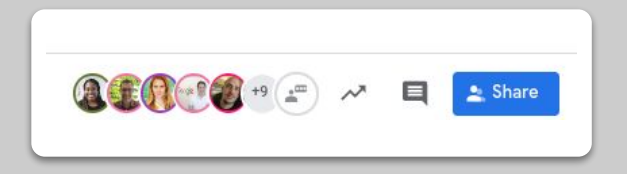

# Acces pentru toți

- 1. Adăugarea legendelor într-un apel video
- 2. Tastare vocală în Documente

#### Adăugarea legendelor într-un apel video

Utilizatorii individuali din Google Meet pot porni opțiunea legende care afișează textul conversației. <u>Mai multe informații</u>

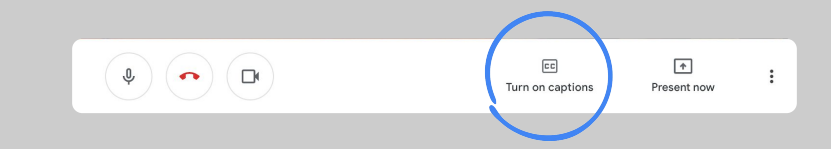

#### Tastare vocală în

#### Documente

- Mergeți la Unelte (Tools) > Tastare vocală (Voice typing) pentru a activa tastarea vocală într-un Document Google
- 2. Puteți indica verbal semnele de punctuație, cum ar fi virgula sau un nou alineat <u>Mai multe informații</u>

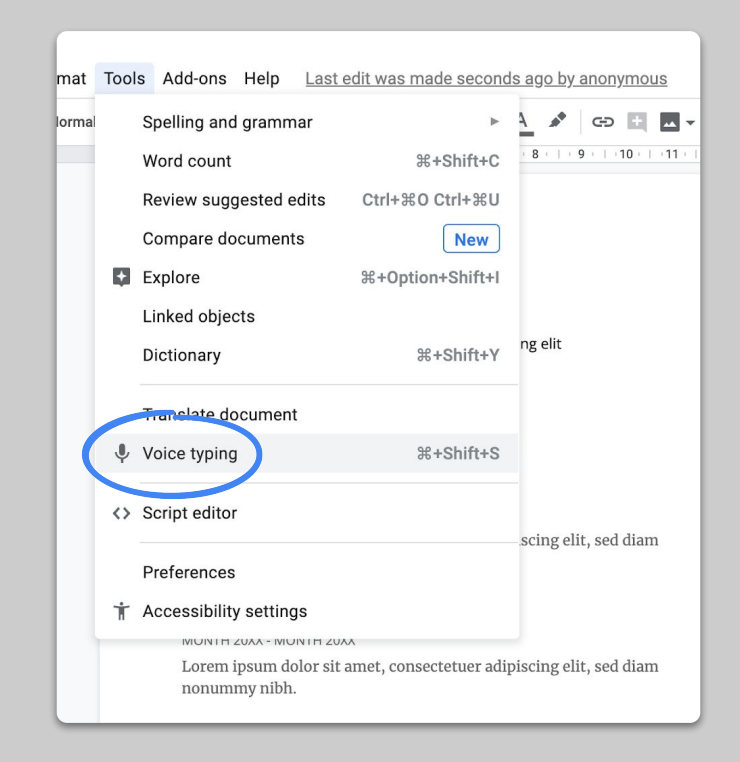

# Sprijin pentru elevi

- 1. <u>Utilizarea aplicației "Classroom" pentru</u> <u>comunicare</u>
- 2. <u>Programarea timpului de discuție 1:1 cu</u> <u>elevii dvs.</u>

#### Utilizarea aplicației "Classroom" pentru comunicare

- Decideți dacă elevii pot posta și comenta în secțiunea Stream <u>Mai multe informații</u>
- Postați actualizări regulate și sondaje pentru a menține conversațiile active și în afara orelor de lecție
- [Opțional] Personalizați alertele prin e-mail dacă primiți prea multe notificări <u>Mai multe informații</u>

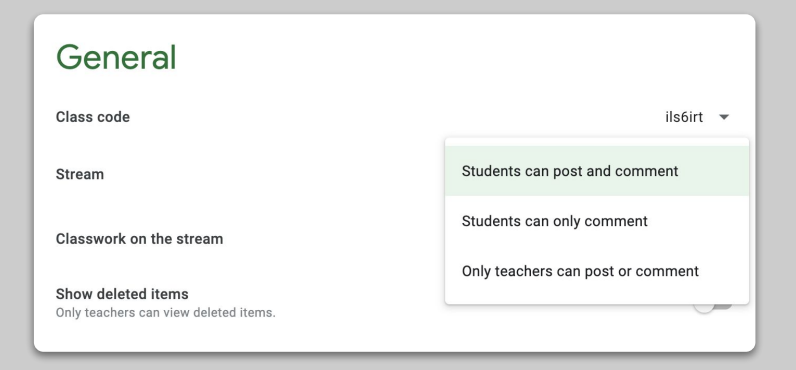

#### Programarea timpului de discuție 1:1 cu elevii dvs.

- Mergeți la <u>Google Calendar</u> și apăsați + pentru a crea și a alege "Intervale de programare discuție" (Appointment slots)
- 2. Selectați orele pe care doriți să le puneți la dispoziție pentru rezervarea discuțiilor, precum și durata fiecărei discuții și apăsați 'Save' (Salvare). Puteți adăuga intervale multiple și seta intervale repetitive <u>Mai multe informații</u>
- Apăsați pe un interval și alegeți "Mergi la pagina de programare pentru acest calendar". Copiați linkul și distribuiți-l către elevii dvs. prin Google Classroom sau prin e-mail

#### X Physics Drop-in Hours Out of office **Appointment slots** Event 0 11 Mar 2020 17:00 - 17:50 11 Mar 2020 Slots with duration minutes 30 E. Physics 101 -More options Save

### Va urma...

Informațiile conținute în această prezentare nu sunt complete. Pe măsură ce primim feedback de la cadrele didactice și de la parteneri vom continua să prezentăm, să creăm și să descoperim instrumente noi, pentru a încerca să ajutăm la depășirea cât mai ușor a acestei situații.

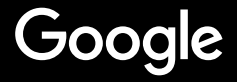